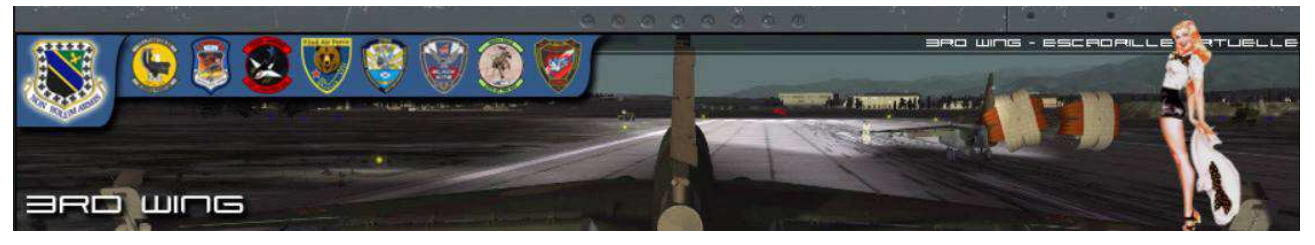

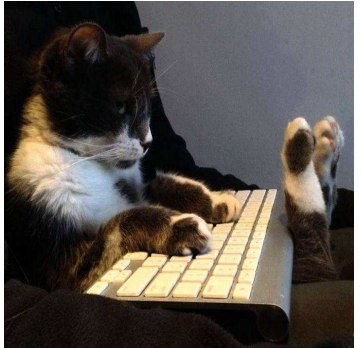

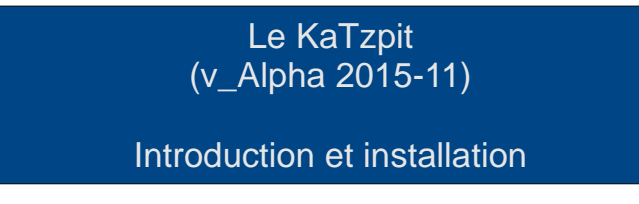

Par : 3rd Wing – KaTZe

# Présentation :

Le KaTZpit a été développé depuis le premier Lock-On afin de pouvoir afficher les informations du cockpit sur un 2eme écran. Depuis FC2 et DCS-FC3, il a évolué en une interface interactive avec la simulation, y compris à distance via internet.

Il existe différents systèmes destinés à afficher les informations exportées de DCS sur un écran supplémentaire. Le KaTZ-Pit et le KaTZ-Link ont été pensé en vue d'une flexibilité maximale. Le système est compatible avec les Pit en dur (via SIOC), il peut exporter les données vers un 2eme PC, même si ce PC est localisé à des milliers de kilomêtres de la machine de simulation, ce qui ouvre les perspective de formation et de partage de tâche en équipage.

The KaTZ-Pit : qui est le cockpit déporté, est une "page web" qui peut être affichée à travers les bowser traditionnels (Firefox, Chrome, Opera), ce qui le rend compatible avec quasiment tous les systèmes d'exploitation comme Windows, Linux, Android, Mac.

Il peut être affiché, sur un PC, une tablette ou même un smartphone.

Il est interactif, ce qui fait qu'en plus d'afficher les données de vol, il permet de commander DCS, à l'aide d'une souris ou sur écran tactile.

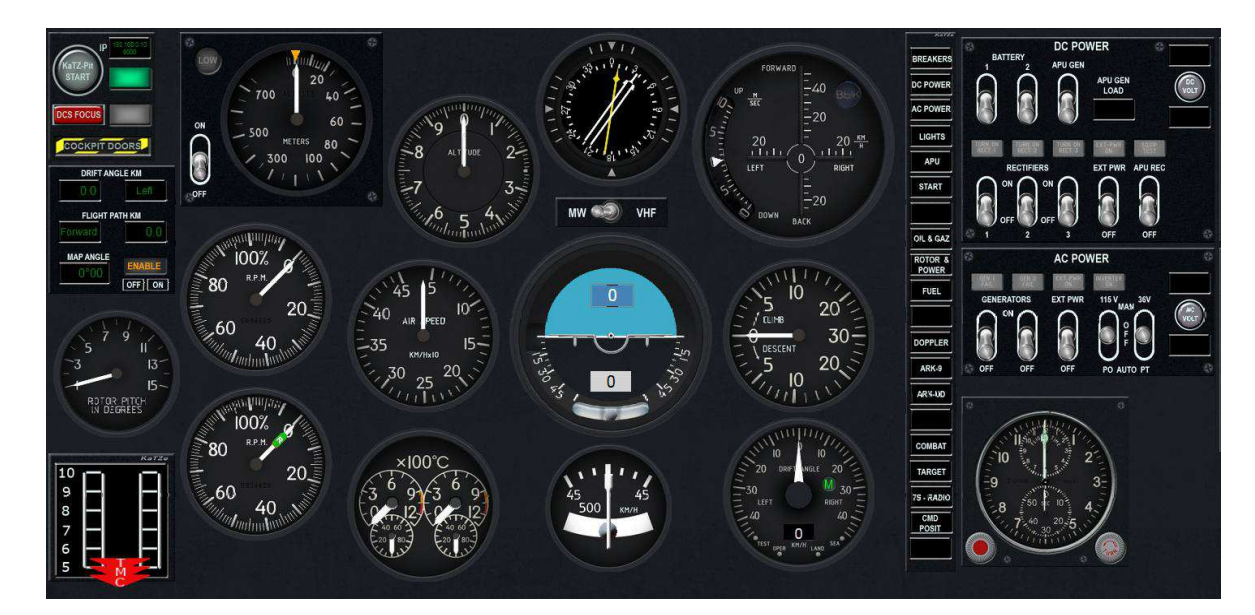

Pour communiquer avec DCS, le KaTZ-Pit est connecté comme client sur le KaTZ-Link, qui est un serveur phyton, qui tourne sur le PC du jeu.

La connection est réalisée via internet (par le protocole Websocket), ce qui permet une connection à distance. Plusieurs KaTZ-Pit peuvent être connectés en même temps (plusieurs utilisateurs, ou plusieurs PC, Ecrans), ce qui permet par exemple l'instruction, ou le vol en équipage. Il est ainsi possible de démarrer un appareil à distance (chez un autre joueur). L'efficacité du protocole web-socket permet une opération sans lag (0,1sec).

Le KaTZ-Link est aussi interfacé avec SIOC pour ceux qui font fonctionner un pit en dur, à l'aide d'IO cards. Il est également possible d'interagir avec Team-Speak pour contrôler des add-on comme Universal Radio developpé par "3<sup>rd</sup> Wing – Tacno".

Voici un schema du système KaTZ-Pit

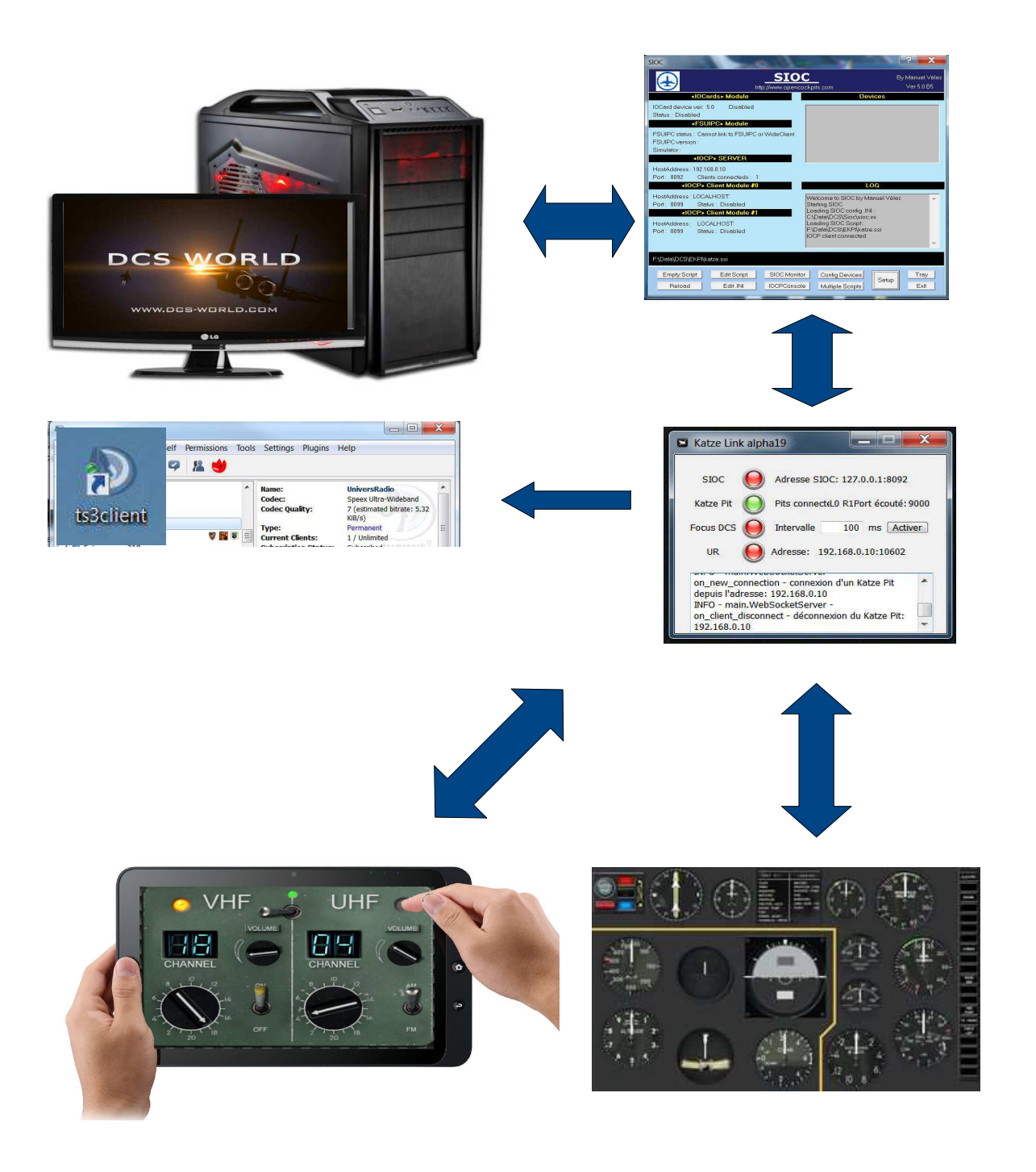

## Installation :

L'installation du KaTZ-Pit a été concu pour satisfaire avec les objectifs suivants :

- Installation facile avec un minimum de configuration
- Coroutine d'Export propres, pour une compatibilité avec d'autres add-on.
- Installation compacte sur le PC, dans un répertoire unique ou sur une clé USB.
- Pas de clé dans la base de registre, desinstallation par suppression du répertoire.
- Mis à jour automatisées

Pour simplifier l'installation, un programme spécifique a été concu par "3rd-wing Etcher" : EKPI (Etcher KaTZ-Pit Installer). Il suffit de télécharger EKPI, le décompresser, et de clicker sur la fonctionalité que vous desirez installer, ou démarrer.

Chaque fois que EKPI est démarré, il vous informe si des mise à jour sont disponibles, et vous permet éventuellement de les installer.

**<u>Etape n°1</u>**: Télécharger EKPI\_alpha31 sur le site de la 3<sup>rd</sup> wing : <u>http://server.3rd-wing.net/public/KaTZe/KaTZ-Pit/0-EKPI/EKPI\_alpha31.zip</u>

#### Etape n°2 : Dezippez EKPI dans un répertoire de votre choix

(EKPI, n'impactera pas la base de registre de windows , et peut même être mis sur une clé USB) (Merci d'utiliser "7Zip" pour la décompression d'archive)

## Etape n°3 : Démarrer "ekpi.exe"

Ekpi vous demande de renseigner, la localisation du répertoire DCS Saved Game, ainsi que le répertoire d'installation de SIOC. Si SIOC n'est pas présent sur votre PC, télécharger le (avec le lien fourni), et installez le. Indiquez ensuite le répertoire que vous avez choisit à EKPI

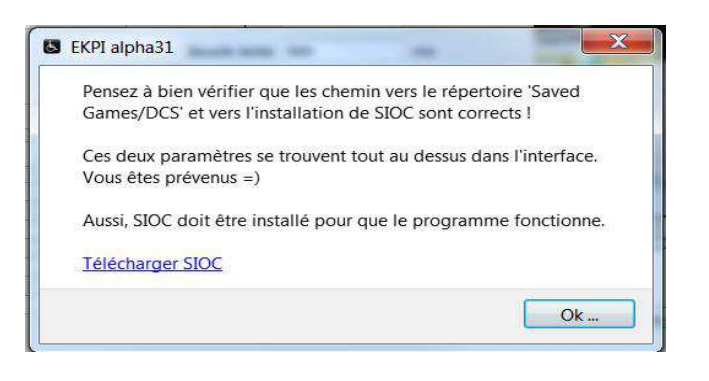

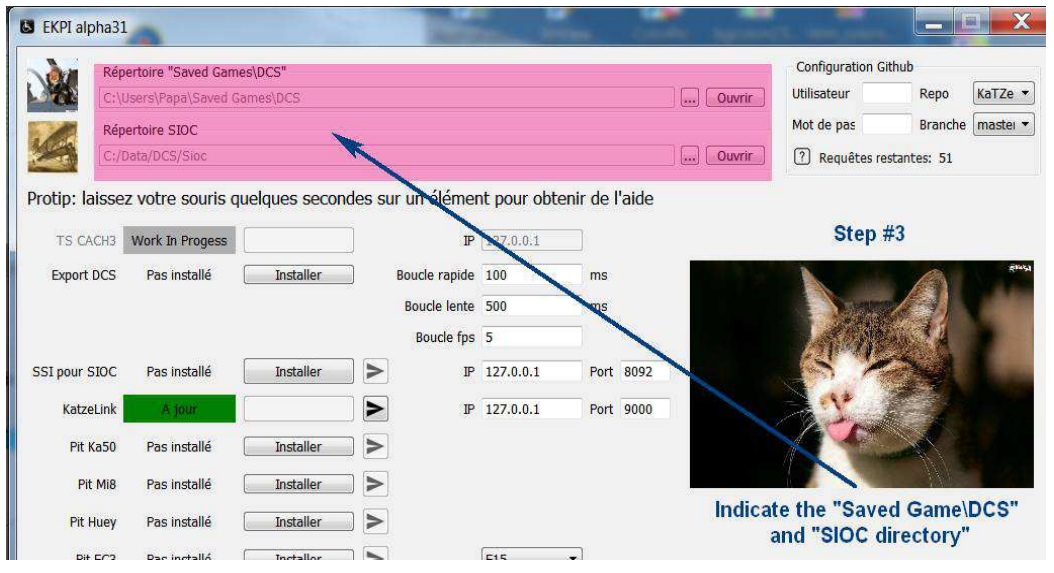

## Etape n°4 : Installation de l'Export DCS, et configuration de SIOC

Clicker sur "Installer"

Un back-up de votre export actuel de DCS est effectué, et les coroutine du KaTZ-Pit ajoutées. Le fichier d'initialisation de SIOC est copié dans votre répertoire SIOC.

Ne changez pas l'adresse IP de SIOC, (locale), puisque SIOC tourne sur votre machine de jeu. Les champs "Boucles Rapide", "Boucle Lente" indiquent les fréquences des exports (100-500 est optimal)

| C:                             | \Users\Papa\Saved Ga | mes\DCS                |                            |              |               | Ouvrir                    | Utilisateur            | Repo                   | KaTZe 🔻         |
|--------------------------------|----------------------|------------------------|----------------------------|--------------|---------------|---------------------------|------------------------|------------------------|-----------------|
| Ré                             | pertoire SIOC        |                        |                            |              |               |                           | Mot de pas             | Branche                | master          |
|                                |                      |                        |                            |              |               | Ouvrir                    | ? Requêtes res         | tantes: 42             |                 |
| otip: laisse                   | ez votre souris qu   | elques seconde         | es sur un élémer           | nt pour obte | nir de l'aide |                           |                        |                        |                 |
| TS CACH3                       | Work In Progess      |                        | IP                         | 127.0.0.1    |               | Contraction of the second | THE REAL PROPERTY AND  |                        | 1000            |
| Export DCS                     | Pas installé (       | Installer              | Boucle rapide              | 100          | ms            |                           | - Part                 |                        |                 |
|                                | STEP #4              |                        | Boucie fonte<br>Boucle fps | 500<br>5     | ms            |                           | A COM                  | and and                | and a           |
| SI pour SIOC                   | Pas installé [       | Installer 🔫            | P                          | 127.0.0.1    | Port 8092     |                           |                        | VIES                   | -               |
| KatzeLink                      | Pas installé         | Installer              | > IP                       | 127.0.0.1    | Port 9000     |                           | City City              | 2 -                    |                 |
| Pit Ka50                       | Pas installé [       | Installer              | >                          |              |               |                           | Install th<br>and SIC  | e DCS Exp<br>C Confiau | port,<br>ration |
|                                | Pas installé         | Installer              | >                          |              |               | and the second second     | Leave S                | IOC IP adr             | ess<br>8002     |
| Pit Mi8                        | T do motane (        |                        |                            |              |               | 10050 The Thirty Con      | on local               | 121.0.0.1              | 0002            |
| Pit Mi8<br>Pit Huey            | Pas installé [       | Installer              | >                          |              |               |                           |                        |                        |                 |
| Pit Mi8<br>Pit Huey<br>Pit FC3 | Pas installé [       | Installer<br>Installer | >                          | F15          | •             | Mon                       | dieu que ce chat est l | aid ! Mais laic        | 1               |

Après installation le bouton "Installer" passe au vert

## <u>Step n°5</u> : Installation du serveur KaTZ-Link

#### Clicker sur "Installer"

Le serveur KaTZ-Link est installé dans votre répertoire EKPI, sans impacter votre base de registre windows.

| Levy.                                                        | Users\Papa\Saved Gar                                                         | mes\DCS                                                       |        |                          |                                   |           |              | ] Ouvri | C) Uti               | lisateur                           | Repo                                   | KaTZe            |
|--------------------------------------------------------------|------------------------------------------------------------------------------|---------------------------------------------------------------|--------|--------------------------|-----------------------------------|-----------|--------------|---------|----------------------|------------------------------------|----------------------------------------|------------------|
| Rép                                                          | ertoire SIOC                                                                 |                                                               |        |                          |                                   |           |              |         | Mc                   | ot de pas                          | Branche                                | master           |
|                                                              |                                                                              |                                                               |        |                          |                                   |           |              | ) Ouvri | 2                    | ) Requ <mark>êtes re</mark>        | stantes: 42                            |                  |
| rotip: laisse                                                | z votre souris qu                                                            | elques secon                                                  | des su | r un élémer              | nt pour obte                      | enir de l | 'aide        |         |                      |                                    |                                        |                  |
| TS CACH3                                                     | Work In Progess                                                              |                                                               | ]      | IP                       | 127.0.0.1                         |           |              |         | COLUMN 1             | Sector Sector                      |                                        | 100000           |
| Export DCS                                                   | Pas installé                                                                 | Installer                                                     |        | Boucle rapide            | 100                               | ms        |              |         | -1                   | Pro-                               | -                                      |                  |
|                                                              |                                                                              |                                                               |        | Boucle lente             | 500                               | ms        |              | -       | 1                    | 16.36                              | And Andrews                            | 1000             |
|                                                              |                                                                              |                                                               |        | Boucle <mark>f</mark> ps | 5                                 |           |              |         | AM                   |                                    |                                        | -                |
|                                                              | r                                                                            |                                                               | -      |                          |                                   | _         |              |         | THE CASE AND ADDRESS |                                    | successive successive statements       | All and a second |
| SI pour SIOC                                                 | Pas installé                                                                 | Installer                                                     |        | IP                       | 127.0.0.1                         | Port      | 8092         |         | We die               |                                    | ME                                     |                  |
| SI pour SIOC<br>KatzeLink                                    | Pas installé                                                                 | Installer<br>Installer                                        |        | IP<br>IP                 | 127.0.0.1<br>127.0.0.1            | Port      | 8092<br>9000 |         | - SAF                |                                    |                                        |                  |
| SI pour SIOC<br>KatzeLink<br>Pit Ka50                        | Pas installé                                                                 | Installer<br>Installer<br>Installer                           |        | षा<br>षा<br>S            | 127.0.0.1<br>127.0.0.1<br>STEP #5 | Port      | 8092<br>9000 | 1       | 100                  | Install th                         | he KaTZ-Lii<br>Padress                 | nk,              |
| SI pour SIOC<br>KatzeLink<br>Pit Ka50<br>Pit Mi8             | Pas installé (<br>Pas installé (<br>Pas installé (<br>Pas installé (         | Installer<br>Installer<br>Installer<br>Installer              |        | IP<br>IP<br>S            | 127.0.0.1<br>127.0.0.1<br>TEP #5  | Port      | 9000         |         |                      | Install th<br>Leave II<br>on local | he KaTZ-Lii<br>Padress<br>127.0.0.1    | nk,<br>9000      |
| SI pour SIOC<br>KatzeLink<br>Pit Ka50<br>Pit Mi8<br>Pit Huey | Pas installé<br>Pas installé<br>Pas installé<br>Pas installé<br>Pas installé | Installer<br>Installer<br>Installer<br>Installer<br>Installer |        | IP<br>IP<br>S            | 127.0.0.1<br>127.0.0.1<br>STEP #5 | Port      | 9000         |         |                      | Install th<br>Leave II<br>on local | ne KaTZ-Lin<br>P adress<br>1 127.0.0.1 | nk,<br>9000      |

## Etape n°6 : Configuration IP du KaTZ-Link

Si les KaTZ-Pit sont destinés à tourner sur la même machine que DCS (sur un 2eme 3eme écrans), laissez l'adresse IP du KaTZ-Link en locale (127.0.0.1).

Si vous voulez faire tourner le KaTZ-Pit sur un deuxième PC (ou tablette) en LAN Utilisez l'adresse IP réseau de la machine DCS/KaTZ-Link (par exemple 192.168.0.10)

Si vous voulez faire tourner le KaTZ-Pit à distance sur internet (Equipage, Formation) Utilisez l'adresse IP web de la machine DCS/KaTZ-Link Machine (par exemple 88.185.6.200)

Le modem routeur (du pilote DCS), devra rediriger le port 9000 (TCP) vers la machine DCS.

<u>Step n°7</u> : Installation du (des) KaTZ-Pit de votre choix

| C:\          | Users\Papa\Saved Ga | mes\DCS      |         |                          |                             |             |      | Ouvrir  | Utilisateur         | Repo                   | KaTZe   |
|--------------|---------------------|--------------|---------|--------------------------|-----------------------------|-------------|------|---------|---------------------|------------------------|---------|
| Rép          | ertoire SIOC        |              |         |                          |                             |             |      |         | Mot de pas          | Branche                | master  |
|              |                     |              |         |                          |                             |             |      | Ouvrir  | ? Requêtes re       | stantes: 42            |         |
| otip: laisse | z votre souris qu   | elques secor | ndes su | ur un élémer             | n <mark>t pour obt</mark> e | enir de l'a | ide  |         |                     |                        |         |
| TS CACH3     | Work In Progess     |              | ]       | IP                       | 127.0.0.1                   |             |      | -       | 1.000               |                        | 10000   |
| Export DCS   | Pas installé [      | Installer    |         | Boucle rapide            | 100                         | ms          |      |         | Para                |                        |         |
|              |                     |              |         | Boucle lente             | 500                         | ms          |      | -       | 1000                | Sale Sales             | and and |
|              |                     |              |         | Boucle <mark>f</mark> ps | 5                           |             |      | A COM   | ABALL APP           |                        | -       |
| SI pour SIOC | Pas installé        | Installer    |         | IP                       | 127.0.0.1                   | Port 8      | 3092 |         |                     | VIET                   |         |
| KatzeLink    | Pas installé        | Installer    |         | IP                       | 127.0.0.1                   | Pert s      |      | 20 Chin | 17                  |                        |         |
| Pit Ka50     | Pas installé [      | Installer 🔺  | -       |                          | -                           | 1           |      |         | Install ti          | he KaTZ-Pi<br>h to run | it,     |
| Pit Mi8      | Pas installé [      | Installer    | 6       |                          | $\sim$                      |             |      |         | NS -                | 2                      |         |
| Pit Huey     | Pas installé [      | Installer    | 1       |                          |                             |             |      |         |                     |                        |         |
| Pit FC3      | Pas installé [      | Installer    | 6       |                          | F15                         | STE         | P #7 | Mon d   | ieu que ce chat est | laid ! Mais lai        | d !     |
|              |                     |              |         |                          |                             |             |      |         |                     |                        |         |

Les Pits choisis, seront installés dans votre répertoire EKPI.

Une fois la configuration ci-dessus effectuées, si vous voulez faire tourner sur une machine distante (PC, Tablet, SmartPhone), vous avez juste à copier/coller le répertoire "EKPI/Pits" sur la machine (tablette), et ouvrir le fichier html file du pit, à l'aide de votre Browser favori (Firefox, Chrome, Opera sont supportés).

L'adress IP de connection au KaTZ-Link ayant été configuré, à l'étape 6, et inscrites dans les pits, une fois ceux si recopiés sur votre PC, Tablette, ils se connecteront automatiquement au KaTZ-Link, via la bonne IP.

Une fois l'installation terminée, l'interface EKPI devrait ressembler à ceci

|          | Répertoire "Saved Games\DCS"                    |                        |                 |              | Configuration Github                        |
|----------|-------------------------------------------------|------------------------|-----------------|--------------|---------------------------------------------|
|          | C:\Users\Papa\Saved Games\DC                    | S                      |                 |              | Ouvrir Utilisateur Repo Ka                  |
| 1        | Répertoire SIOC                                 |                        |                 |              | Mot de pas Branche ma                       |
|          | C:/Data/DCS/Sioc                                |                        |                 |              | Ouvrir ? Requêtes restantes: 42             |
| tip: lai | ssez votre souris quelques                      | s secondes sur un élén | nent pour obter | ir de l'aide |                                             |
| TS CAC   | CH3 Work In Progess                             |                        | IP 127.0.0.1    | ]            | A Number                                    |
| Export D | CS A jour                                       | Boucle rapi            | de 100          | ms           | A STATE OF                                  |
|          |                                                 | Boucle ler             | nte 500         | ms           | 0 0                                         |
|          |                                                 | Boucle 1               | ips 5           | ]            | V X Y                                       |
| pour SI  | OC A jour                                       |                        | IP 127.0.0.1    | Port 8092    |                                             |
| KatzeL   | ink A jour                                      |                        | IP 192.168.0.10 | Port 9000    | A BEAN                                      |
| Pit Ka   | a50 A jour                                      |                        |                 |              | 1 1 States                                  |
| Pit M    | Mi8 A Jour                                      |                        |                 | 1            | A CREAKE                                    |
| Pit Hu   | Jey A jour                                      |                        |                 |              | 10/200                                      |
| Pit F    | C3 A jour                                       |                        | F15 ,           |              | Mon dieu que ce chat est laid ! Mais laid ! |
| écharger | ment de : exports DCS ( <mark>29.72 K</mark> B) | - succès               |                 |              | Varhositá: 2. Infoc                         |
|          |                                                 | 100%                   |                 |              | verbosite: 2: mos                           |

Les développements continus sont téléversés sur GitHub par les développeurs.

Si une mise à jour de l'Export, de SIOC, du KaTZ-Link ou d'un Pit est disponible, vous verrez le block vert "A jour", passer à l'Orange avec "Mise à Jour Disponible".

Il vous suffit de clicker, et la mise à jour sera téléchargée et installée automatiquement.

L'intégrité des fichiers est également vérifiée.

Dans de rares cas, si les fichiers venaient à être corrompus, l'indicateur passe en rouge, et vous propose de réparer l'installation.

# FAIRE FONCTIONNER le KaTZ-Pit

Etape n°8 : Démarrer SIOC, KaTZ-Link, et les Pits

|          | Répertoire "Saved Games\DCS"         |                          |               |               |         | Configuration Git     | hub                |
|----------|--------------------------------------|--------------------------|---------------|---------------|---------|-----------------------|--------------------|
|          | C:\Users\Papa\Saved Games\DC         | S                        |               |               | Ouvrir  | Utilisateur           | Repo KaT.          |
| -        | Répertoire SIOC                      |                          |               |               |         | Mot de pas            | Branche mas        |
| 44       | C:/Data/DCS/Sioc                     |                          |               | ]             | Ouvrir  | Requêtes res          | tantes: 42         |
| tin: lai | issez votre souris quelque           | s secondes sur un élémer | nt nour ohter | nir de l'aide |         |                       |                    |
| up. iu.  | soce for course querque              |                          | ic pour obici |               |         |                       | 0                  |
| TS CAC   | CH3 Work In Progess                  | IP                       | 127.0.0.1     |               |         | all the second second | A                  |
| Export D | OCS A Jour                           | Boucle rapide            | 100           | ms            |         | S. MARTY              |                    |
|          |                                      | Boucle lente             | 500           | ms            |         | 19 C                  |                    |
|          |                                      | Boucle fps               | 5             | 1             |         | - Val                 |                    |
| pour SI  | IOC A jour                           | P P                      | 127.0.0.1     | Port 8092     | 100     | ANO TAN               |                    |
| Katzel   | .ink A jour                          |                          | 192.168.0.10  | Port 9000     |         |                       |                    |
| Pit Ka   | a50 A jour                           |                          |               |               |         | Chart CIC             | 10                 |
| Pit I    | Mi8 A jour                           |                          |               |               |         | Start Kai             | rZ-Link            |
| Pit H    | uey A jour                           |                          |               |               |         | Start the             | Pit                |
| Pit F    | C3 A jour                            |                          | F15           | •             | Mon die | u que ce chat est     | laid I Mais laid I |
| icharge  | ment de : exports DCS (29.72 KB)     | - succès                 |               |               |         | Verbos                | ité: 2: Infos      |
|          |                                      | 100%                     |               |               |         |                       |                    |
| ) - mair | n.DCSExport - installations des fich | niers lua du KatzePit    |               |               |         |                       |                    |

8-1 : Avant de démarrer votre mission DCS , Démarrer SIOC, en clickant sur la flèche SIOC

La fenètre SIOC s'ouvre, ce qui vous permet de vérifier l'adresse IP du serveur IOCP.

L'indication "Clients connected" vous indique les connections en cours : +1 quand vous demarrez une mission dans DCS, et +1 quand vous demarrez le KaTZ-Link, En opération normale vous devez donc avoir 2).

| SIOC                                                | ? ×                                                       |
|-----------------------------------------------------|-----------------------------------------------------------|
| http                                                | SIOC By Manuel Vélez<br>//www.opencockpits.com Ver 5.0 85 |
| <li>IOCards&gt; Module</li>                         | Devices                                                   |
| IOCard device ver: 5.0 Disabled<br>Status: Disabled |                                                           |
| FSUIPC» Module                                      |                                                           |
| FSUIPC status : Cannot link to FSUIPC or            | WideClient                                                |
| FSUIPC version :                                    |                                                           |
| <pre>Simulator:<br/><iocp> SERVER</iocp></pre>      |                                                           |
| HostAddress : 192.168.0.10                          |                                                           |
| Port: 8092 Clients connecteds: 1                    |                                                           |
| <iocp> Client Module #0</iocp>                      | LOG                                                       |
| HostAddress LOCALHOST<br>Port: 8099 Status Disabled | Welcome to SIOC by Manuel Vélez                           |
| <iocp> Client Module #1</iocp>                      | Loading SIOC config .INI :                                |
| HostAddress : LOCALHOST                             | Loading SIOC Script                                       |
| Port: 8099 Status: Disabled                         | IOCP client connected                                     |
|                                                     | ×.                                                        |
| F\Data\DCS\EKPI\katze.ssi                           |                                                           |
|                                                     |                                                           |
| Empty Script Edit Script                            | SIUC Monitor Contig Devices Setup                         |
| Keload Edit.INI                                     | IUUPConsole   Multiple Scripts   Exit                     |

Une fois SIOC démarré , vous pouvez démarrer, fermer, redémarrer DCS, la chaine de connection restera stable.

Laissez la fenètre SIOC ouverte (pas besoin d'être visible), et fermez là à la fin de vos vols.

## 8-2 : Démarrer le KaTZ-Link

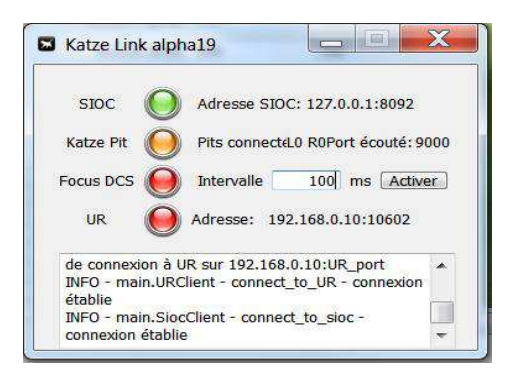

La fenètre du KaTZ-Link, indique l'adresse de SIOC, et plusieurs voyants (rouge/orange/vert), vous permettent de suivre les connexions au KaTZ-Link. Dans le cas de multiples connexions, vous verrez le nombre de pits connectés, dans cette fenêtre de contrôle.

Note : Le focus DCS, correspond à la fonction, qui rend le focus à DCS, en vol quand vous clickez sur une des fenêtre du pit. Pour ne pas avoir à reclicker sur la fenêtre DCS. La valeur "Intervalle" indique le délai avant que le focus soit rendu à DCS. Cette fonction peut être commandée depuis le pit, je vous suggère donc de ne rien activer pour le moment.

8-3 : Ouvrez le pit de votre choix (en clickant sur la flèche idoine, dans l'interface EKPI). Vous pourrez créer un raccourci sur votre bureau, pour lancer directement, la page web du pit (page localisé, dans le répertoire "... EKPI/Pits/"

Si vous fonctionnez sur une 2eme machine, ou sur une tablette, il vous suffit de lancer le pit, en clickant sur la feuille html, pour l'ouvrir avec votre browser.

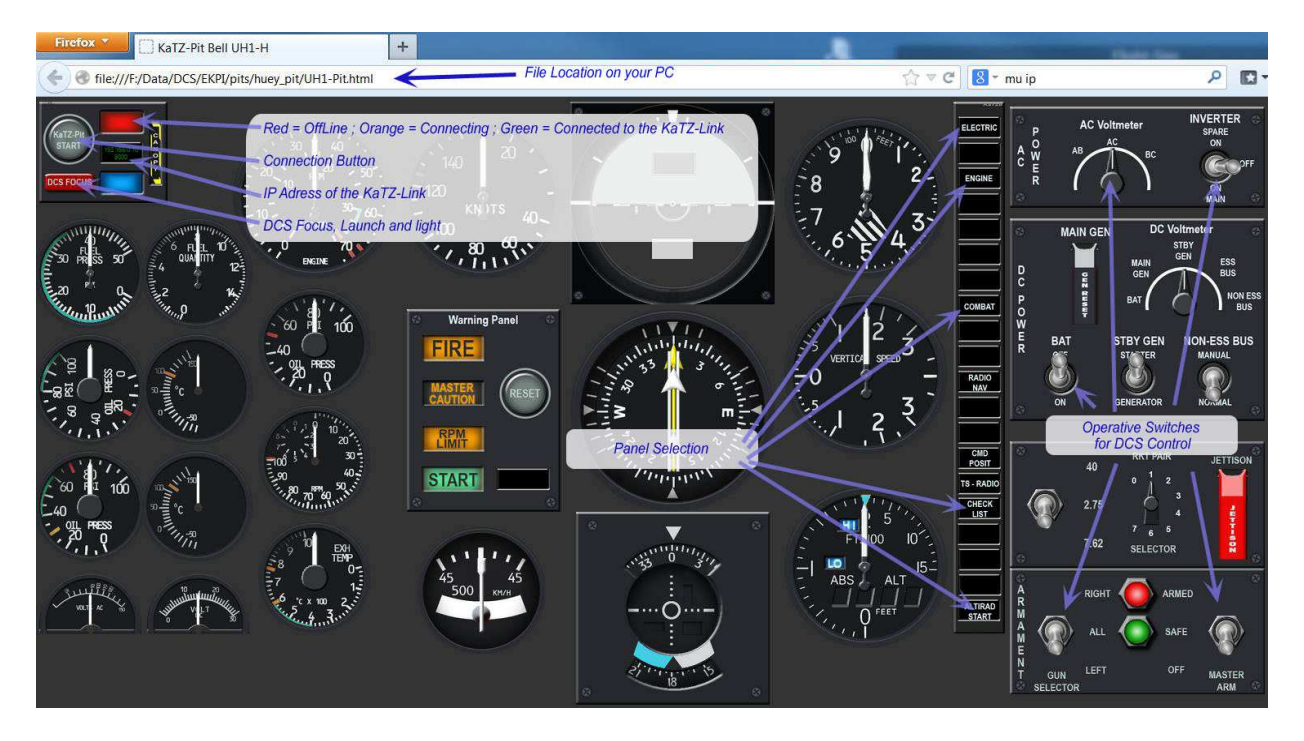

Une fois le pit ouvert, vous pouvez démarrer la connexion, en clickant sur le bouton "KaTZ-Pit Start", le voyant passera à l'orange, puis au vert.

Le bouton "DCS Focus" devra être pressé, si vous comptez faire tourner le pit sur la même machine que DCS. Ceci permettra d'éviter que le pit "vole le focus à DCS" au moindre click, ce qui résulterait rapidement en un crash ... votre joystick ne répondant plus. Si vous affichez sur une 2eme machine, n'utilisez pas DCS Focus (puisqu'il n'y a pas de DCS)

## Etape n°9 : Après le vol

Vous pouvez fermer, ouvrir une ou plusieurs web pages, à votre guise, le KaTZ-Link garanti la stabilité du système.

Après votre vol, vous fermez simplement votre pit, le KaTZ-Link, et SIOC.

Vous trouverez dans "... Saved Games/DCS/Logs/KaTZPit", des rapports de vol succints.

Ils résument, la durée de la mission, le timing d'export utilisé :

- Boucle rapide pour les données de vol)
- Boucle lente, pour les voyants, interrupteurs, et données de vol lentes. (ceci afin d'optimiser le flux de données transférées par internet)

Les FPS moyens, à travers la mission sont calculés, ainsi qu'un histogramme de distribution. Chaque échantillon, est relevé durant un intervalle de 5 secondes (comme indiqué dans "Boucle FPS"). Cette fréquence d'échantillonage peut être modifiée dans l'interface EKPI.

| 3432.891 | ;  | Rapport de Vol                       |
|----------|----|--------------------------------------|
| 3432.891 | ;  | Début de la mission : 43200 secondes |
| 3432.891 | ;  | Boucle rapide : 0.1 secondes         |
| 3432.891 | ;; | Boucle lente : 0.5 secondes          |
| 3432.891 |    | Boucle FPS : 5.0 secondes            |
| 3432.891 | 1  | Total Number of Frames = 98405       |
| 3432.891 | 1  | Flight Duration = 3376 secondes      |
| 3432.891 |    |                                      |
|          |    |                                      |
| 3432.892 | ;  | *** Average FPS = 29.1               |
| 3432.892 |    |                                      |
|          |    |                                      |
| 3432.892 | ;  | *** FPS < 10 = 0.0 percent           |
| 3432.892 | 5  | *** 10 < FPS < 20 = 0.0 percent      |
| 3432.892 | 6  | *** 20 < FPS < 30 = 53.4 percent     |
| 3432.892 | ;  | *** 30 < FPS < 40 = 46.6 percent     |
| 3432.892 |    | *** 40 < FPS < 50 = 0.0 percent      |
| 3432.892 | 5  | *** 50 < FPS < 60 = 0.0 percent      |
| 3432.892 |    | *** 60 < FPS = 0.0 percent           |
| 3432 892 |    |                                      |

Etape n°10 : Prochains Vols ...

A chaque démarrage d'EKPI, il vous indiquera les mises à jour effectuées par l'équipe de développement. Vous pouvez choisir de les installer (ou pas).

Si vous désirez desinstaller le système KaTZ-Pit de votre machine, effacer simplement le répertoire EKPI.

(Pour SIOC, vous devrez utiliser l'outil de desinstallation de Windows)

Si vous avez des questions, n'hésitez pas à nous contacter sur le forum de la 3rd Wing, au topic spécifique : http://www.3rd-wing.net/index.php?showtopic=14836#

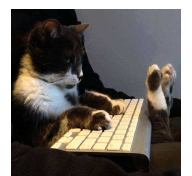

Miaou !!!!!!!!!!